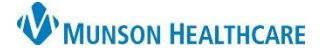

🛉 👵 Patient Pharmacy

## Patient Preferred Pharmacy for Emergency Department Nurses

## Cerner FirstNet EDUCATION

## Verifying a Patient's Preferred Pharmacy

Verifying that the patient's preferred pharmacy is correct in the EHR ensures that an eRx goes to the intended pharmacy. Nurses are responsible for verifying that the information has been entered, even if it was originally entered by another group, such as registration staff.

 2 Assessments
 ■ ●

 Triage - ED 08/06/21 14:32:53 EDT, ONCE, 08/06/21 14:32:53 EDT, Triage Form - ED
 ■ ●

 Comments: Auto-ordered by System on admission to ED
 ■ ●

 Patient Pharmacy 08/06/21 14:32:53 EDT, ONCE, 08/06/21 14:
 The Patient Pharmacy task found in the Nurse

 Activities window refers to entering the patient's preferred pharmacy into the EHR.
 ■ ●

To verify that the patient's preferred pharmacy has been entered:

a. Click the Patient Pharmacy button found on the gray toolbar at the top of LaunchPoint or in the Document Medication by Hx window.

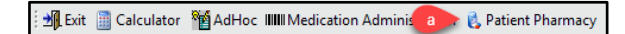

- b. Verify that the Last Reviewed date and time takes place during the patient's current encounter.
- c. Click OK if changing information, click Cancel if no changes were made.
- d. If the patient's preferred pharmacy has been entered and is correct, complete the Patient Pharmacy Task in the Nurse Activities window. Otherwise, do not complete the task.

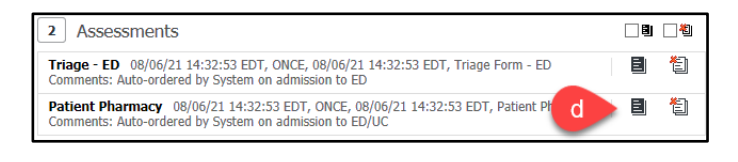

| Review Facience Freieneu F                           | hannacy                                              |                                           |                                                     |                             |                                          |                         |
|------------------------------------------------------|------------------------------------------------------|-------------------------------------------|-----------------------------------------------------|-----------------------------|------------------------------------------|-------------------------|
| SULTS, COMPLETE<br>B:12/12/ Age:54 years             | MRN:M<br>Sex:Female Location<br>Wt. Measure **Active | E10<br>I:ED - MMC<br>** E/R (Emergency Ri | FIN:ME172000<br>PCP:Webster ME<br>m)[6/16/2021 09:3 | 0127<br>), Danie<br>3:00 ED | Allergie:<br>I M Care Coo<br>T < Portal: | s: No Known All<br>ord: |
| No Preferred Pharmacy                                | Reacon                                               |                                           | a 🚺                                                 |                             | Last Reviewe                             | d:6/10/2022 9:16        |
| jito Prefered Phannacy                               | Neason.                                              |                                           | Ľ., 👅                                               |                             |                                          |                         |
| e default pharmacy is dis<br>atient Preferred Search | splayed in the Patient                               | Preferred tab with I                      | oold text.                                          |                             |                                          |                         |
| Pharmacy Name                                        | Address                                              | Cross-Street                              | City                                                | State                       | Phone                                    | Pharmacy Attri          |
| Meijer Lab 764                                       | 2727 Walker Ave NW                                   | v                                         | Grand Rap                                           | м                           | Tel: (616)                               |                         |
| LC Family Pharmacy                                   | 57 N Morey Rd                                        |                                           | Lake City                                           | MI                          | Tel: (231) 5                             |                         |
|                                                      |                                                      |                                           |                                                     |                             |                                          |                         |
|                                                      |                                                      |                                           |                                                     |                             |                                          |                         |
|                                                      |                                                      |                                           |                                                     |                             |                                          |                         |
| ζ                                                    |                                                      |                                           |                                                     |                             |                                          |                         |

🕂 Add | 🛅 External Rx History 🔻 | 🦑 Rx Plans (0): In 🖡

Document Medication by Hx

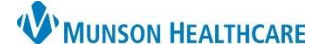

## **Entering a Patient's Preferred Pharmacy**

To enter a patient's preferred pharmacy:

a. Click the Patient Pharmacy button found on the gray toolbar at the top of LaunchPoint or in the Document Medication by Hx window.

🗄 🌆 Exit 📗 Calculator 📲 AdHoc 💵 Medication Adminis 🔹 🔥 Patient Pharmacy

- b. Select the Search tab.
- c. Search by Pharmacy Name and/or by City. Note: the city will default to the patient's home city.
- d. Right click on the correct pharmacy and click Add to Patient Preferred. Multiple pharmacies may be entered as Patient Preferred pharmacies.

| RESULTS COMPLETE<br>D0B:12/12/_ Age:54 years Soci-female<br>LocationED - MMC       PIN-ME1720000127       Allergres: No Known Aller         D0B:12/12/_ Age:54 years Soci-female<br>UN Measure**Ache ** E/R (Emergency Rm)(6/16/2021 02:33:00 EDT <, Portal:       Care Coord:         No Prefered Pharmacy<br>The default pharmacy is displayed in the Patient Preferred tab with bold text.       Image: Cross-Street       City       State       Phone       Pharmacy Attribu<br>Meijer Lab 764       Pharmacy Reson:       Image: Cross-Street       City       State       Phone       Pharmacy Attribu<br>Meijer Lab 764       2727 Walker Ave NW       Grand Rap       MI       Tet: (616)         LC Family Pharmacy       57 N Morey Rd       Extensity       MI       Tet: (231) 5       Extensity                                                                                                    |
|----------------------------------------------------------------------------------------------------|
| No Preferred Pharmacy: Reason: Last Reviewed:<br>The default pharmacy is displayed in the Patient Preferred tab with bold text.<br>Patient Preferred P<br>Pharmacy Name Address Cross-Street City State Phone Pharmacy Attribu<br>Meijer Lab 764 2727 Walker Ave NW Grand Rap MI Tel: (616)<br>C Family Pharmacy S7 N Morey 88<br>Remove State Default<br>f Set as Default                                                                                                    |
| The default pharmacy is displayed in the Patient Preferred tab with bold text.           Patient Preferred         P           Pharmacy Name         Address         Cross-Street         City         State         Phone         Pharmacy Attributed tables           Pharmacy Name         Address         Cross-Street         City         State         Phone         Pharmacy Attributed tables           Meijer Lab 764         2727 Walker Ave NW         Grand Rap         MI         Tel: (616)         Cross-Street         City         MI         Tel: (231) 5         Tel: (231) 5         Tel: (231) 5         City         Set as Default         Set as Default         Tel: (231) 5         Tel: (231) 5         Tel: (2 |
| Patient Preferred C<br>Pharmacy Name Address Cross-Street City State Phone Pharmacy Attribu<br>Meijer Lab 764 2727 Walker Ave NW Grand Rap MI Tel: (616)<br>LC Family Pharmacy 57 N Morey 8d Remove<br>f Set as Default<br>bg                                                                                                    |
| Pharmacy Name         Address         Cross-Street         City         State         Phone         Pharmacy Attribution           Meijer Lab 764         2727 Walker Ave NW         Grand Rap         MI         Tel: (616)         Tel: (231) S           LC Family Pharmacy         57 N Morey Rd         Remove         Set as Default         Set as Default         Feb Grand Rap         MI         Tel: (231) S                                                                                                    |
| Meijer Lab 764 2727 Walker Ave NW Grand Rap MI Tel: (616)<br>LC Family Pharmacy 57 N Morey Rd Remove Integrating MI Tel: (231) 5                                                                                                    |
| EC ramily Pharmacy 3/ N Morey Kd<br>Remove<br>Set as Default<br>Log                                                                                                    |
| f Set as Default                                                                                                    |
|                                                                                                    |
|                                                                                                    |
|                                                                                                    |
|                                                                                                    |
|                                                                                                    |
|                                                                                                    |
|                                                                                                    |
|                                                                                                    |
|                                                                                                    |
|                                                                                                    |
|                                                                                                    |
|                                                                                                    |
|                                                                                                    |
|                                                                                                    |
|                                                                                                    |
|                                                                                                    |
| g OK Cancel                                                                                                    |

| Review Patient Preferred Pharmacy                                                                     |                                                                                                    |                                                                                                    |                                                 |                                           |
|----------------------------------------------------------------------------------------------------|----------------------------------------------------------------------------------------------------|----------------------------------------------------------------------------------------------------|-------------------------------------------------|-------------------------------------------|
| ESULTS, COMPLETE<br>DB:12/12/ Age:54 years Sex:Female<br>Wt. Measur                                   | MRN:ME10<br>e Location:ED - MMC<br>e **Active ** E/R (Emerger                                                                     | FIN:ME172000012<br>PCP:Webster MD, Da<br>icy Rm)[6/16/2021 09:33:00                                     | 7 Allergie:<br>niel M Care Coc<br>EDT < Portal: | 5: No Known A<br>ord:                     |
| No Preferred Pharmacy Reason:                                                                         | the Patient Preferred tab                                                                                                    | with bold text.                                                                                         |                                                 | Last Revie                                |
| Patient Preferred Search Pharmacy Name                                                                | Pharmacy Name                                                                                                    | Address                                                                                                 | Crocc-Street                                    | City                                      |
| LC C                                                                                                  | LC Family Pharmacy<br>Advanced Physician<br>Alliance Pharmacy, LLC                                                                | Add to Pat                                                                                              | ient Preferred                                  | city<br>arborn<br>Center Line             |
| State<br>MI<br>Zip Code                                                                               | Dalcoma Specialty Phar<br>Little Pharmacy, LLC<br>Patient 1st Pharmacy LLC<br>PlusCare Pharmacy LLC<br>Tri-Unity Infusion Service | 4333/ Schoenherr Rd<br>36 E Main St<br>1190 E 12 Mile Rd, Ste 3<br>319 N State St<br>447 S Whittaker St |                                                 | Milan<br>Madison H<br>Caro<br>New Buffalo |
| Phone<br>Pharmacy Type Filter Results By:<br>@ RetailSpecialty<br>Mail Order24-hour<br>Long-term Care |                                                                                                    |                                                                                                    |                                                 |                                           |
| Search Clear                                                                                          |                                                                                                    |                                                                                                    |                                                 |                                           |
|                                                                                                    | <                                                                                                    |                                                                                                    |                                                 |                                           |
|                                                                                                    |                                                                                                    |                                                                                                    |                                                 |                                           |

🕂 Add | 🛅 External Rx History 🕶 | 🦑 Rx Plans (0): In Farma 🗞 🗞 Patient Pharmacy

Document Medication by Hx

- e. To verify the Patient Preferred Pharmacies and to set the location where the eRx will be sent, choose the Patient Preferred tab towards the top of the window.
- f. The eRx will be sent to the bolded pharmacy at the top of the list. To change the listed order, right click on a pharmacy and choose Set as Default. This will move the pharmacy to the top of the list.
- g. Click OK.

Once the Patient Preferred Pharmacy has been entered, complete the Patient Pharmacy Task in the Nurse Activities window.